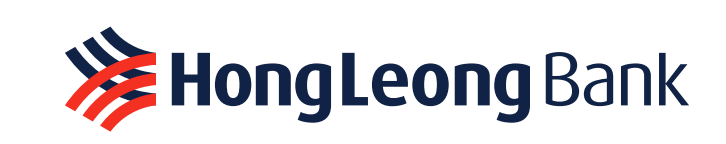

c⊘nnectFirst

SECURED LOGIN

HongLeong Bank HongLeong Islamic Bank

Embrace Simple & Secure mobile banking for you the new Hong Leong

### HongLeong **c**UnnectFirstUser Guide

Click the image to view HLB ConnectFirst Web User Guide

Click here to view the video version

Click the image to view Hong Leong ConnectFirst Mobile User Guide

Click here to view System Admin & Auth User Guide

# Hong Leong ConnectFirst Mobile **User Guide**

MYR 35,000.00

**HongLeong** Bank

connectFirst

CUIFENT Account

MYR 5,000.00

MYR 200.00

MYR 4,000.00

<sup>Total Available</sup> Balance MYR 1, 130, 191.50

© Pending Authorisation Tuesday, 7 June 2019 Holding Sdn Bad

Printing Sdn Bhd

Design Sdn Bhd

show m

Z

Monday 6 June, 2019 Bulk Payment

HongLeong Islamic Bank

Dashboard Accounts

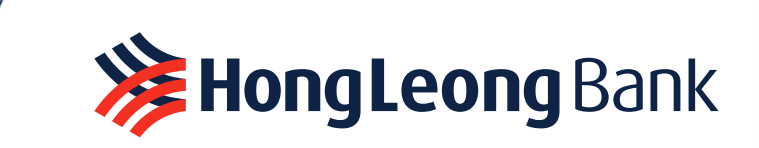

### TABLE OF CONTENT

# PAGE 01

First Time Activation HL ConnectFirst Mobile

### **PAGE 03**

First Time Login HL ConnectFirst Mobile Quick Tour

### **PAGE 07**

Log in from HL ConnectFirst Mobile via Face Recognition or Password

Log in from HL ConnectFirst Mobile via ePIN (eToken Security PIN)

### PAGE 02

First Time Activation HL ConnectFirst Mobile via eToken

First Time Activation HL ConnectFirst Mobile via Face Recognition

### PAGE 05

HL ConnectFirst Mobile User Roles & Responsibilities

### **PAGE 08**

Dashboard (Pending Authorisation/ Ready to Release)

Authorise Transactions

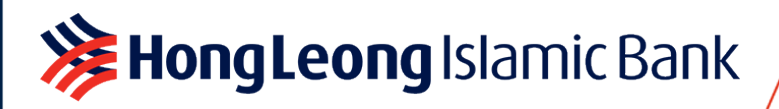

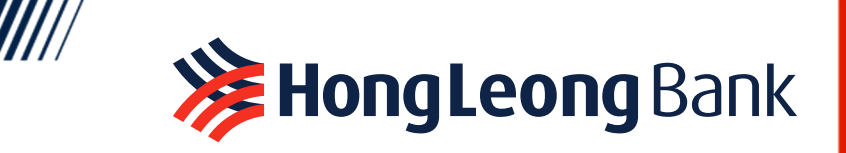

### TABLE OF CONTENT

# PAGE 09

Authorise Transactions via Face Recognition, ePIN or Password

### PAGE 11

Current Account Download Daily / Monthly Statement(s)

### PAGE 13

Change Preferred Language Contact Us

### PAGE 10

Authorise Transactions via Physical Token

Account Overview

# **PAGE 12**

Authorisation Status Transaction Status

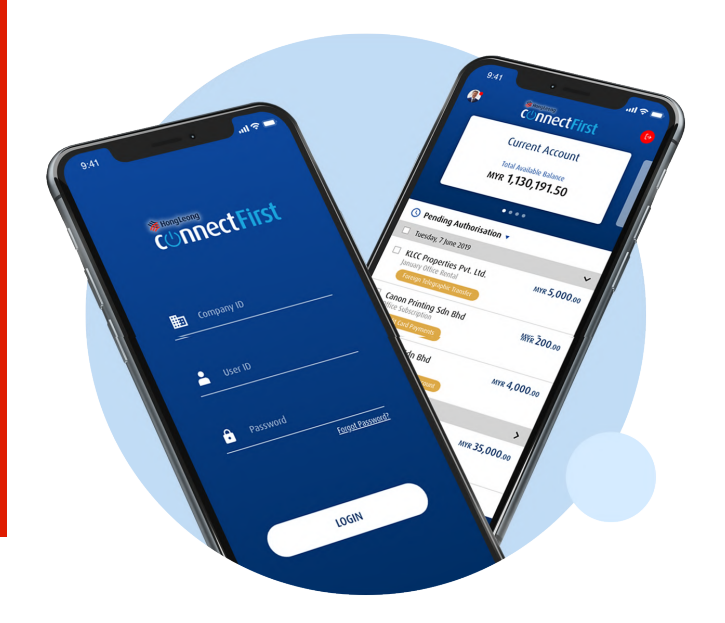

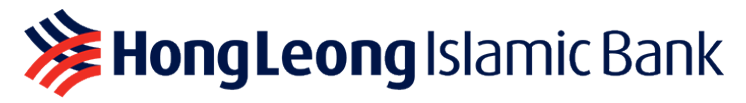

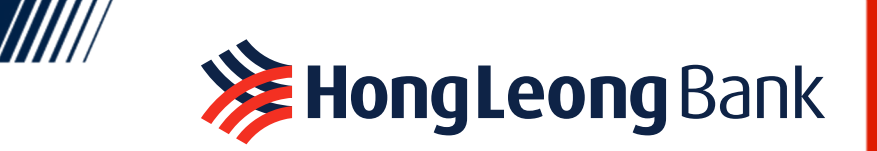

#### First Time Activation HL ConnectFirst Mobile

#### via eToken PIN/Face Recognition

(Please register your HL ConnectFirst login details on HL ConnectFirst Web before activating HL ConnectFirst Mobile)

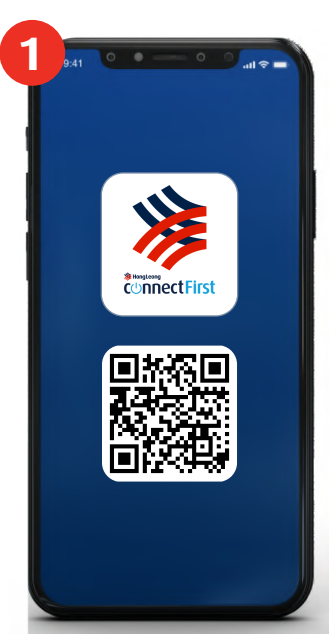

Download Hong Leong ConnectFirst from Google Play Store or Apple App Store into your mobile device.

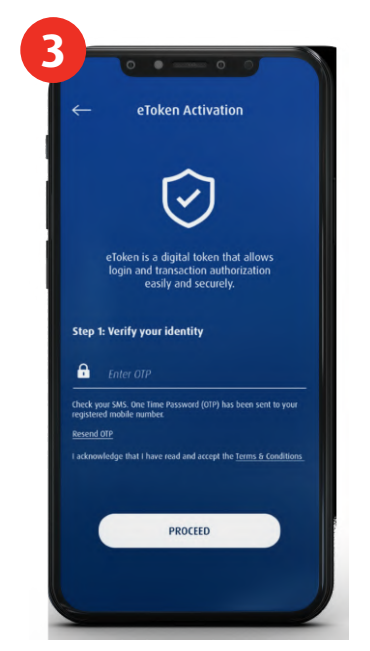

Enter SMS OTP which has been sent to your registered mobile number. Tap **PROCEED** to acknowledge and agree to the Terms & Conditions, and link your device.

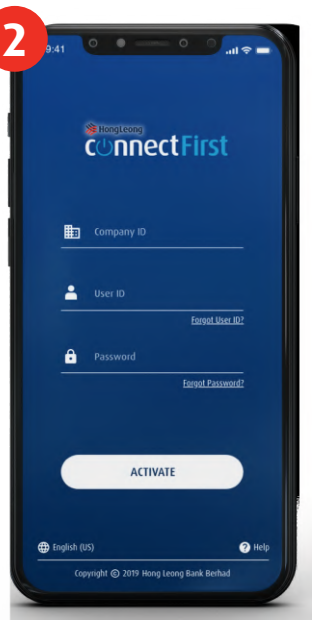

Launch the app & enter your registered login details and tap **ACTIVATE**.

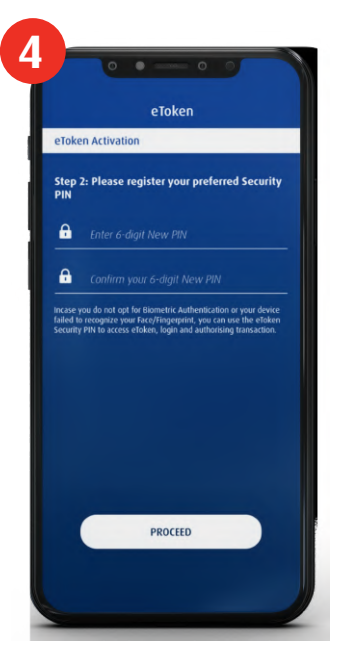

Create and confirm your eToken PIN. *Tip: Your eToken PIN is a* 6-digit number used to log in.

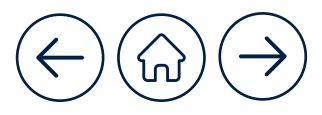

01.

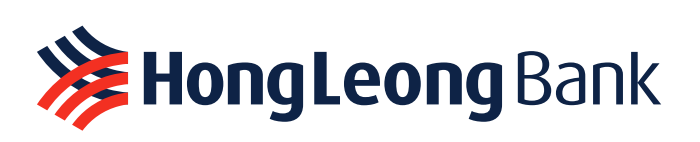

#### via eToken

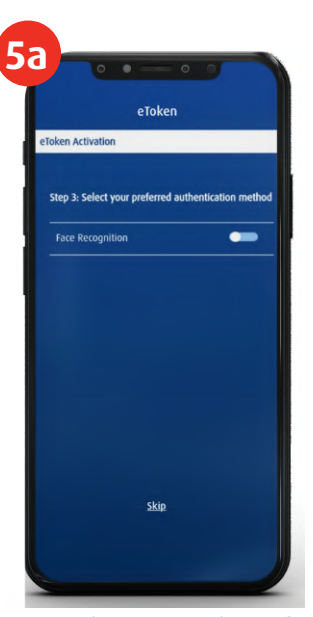

Select **SKIP** if your preferred authentication method is eToken PIN. *Tip: You may change your authentication method any time. On the Welcome page, log into "eToken" and go to "Settings".* 

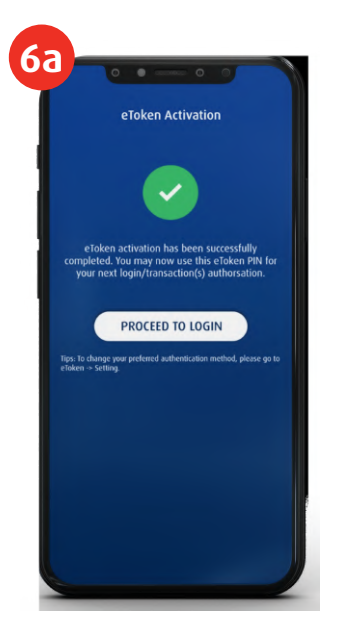

Hong Leong ConnectFirst Mobile is now activated. Tap **PROCEED TO LOGIN** to continue.

#### via Face Recognition

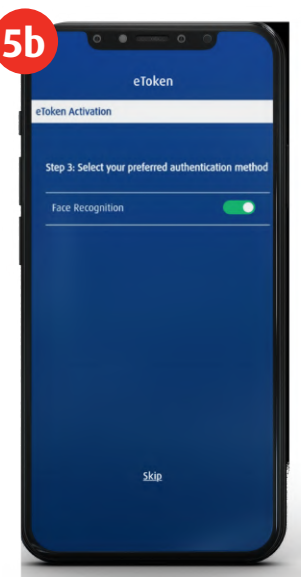

Select Face Recognition as your preferred authentication method. Allow Hong Leong ConnectFirst app to access the camera.

HongLeong Islamic Bank

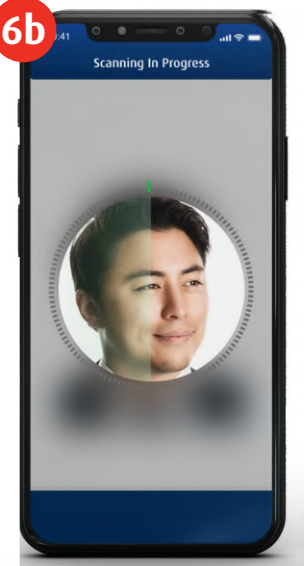

Your front camera will be launched. Scan your face. Tip: You may change your authentication method any time. On the Welcome page, log into "eToken" and go to "Settings".

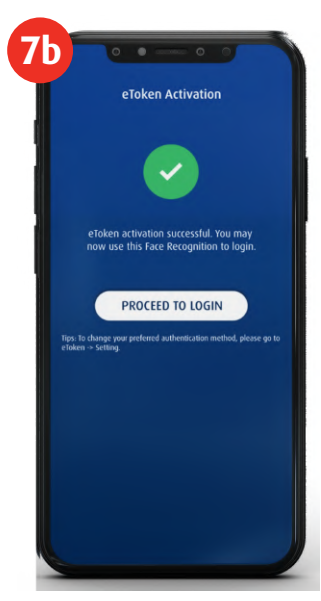

02.

Hong Leong ConnectFirst Mobile is now activated. Tap **PROCEED TO LOGIN** to continue.

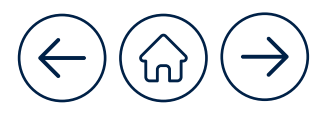

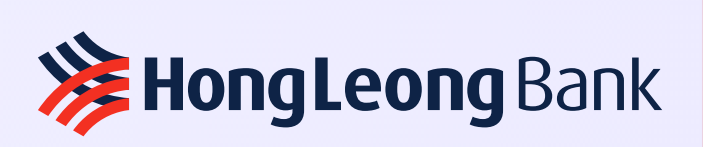

#### 

Follow the in-app tutorial when you first time login to learn the features of HL ConnectFirst Mobile

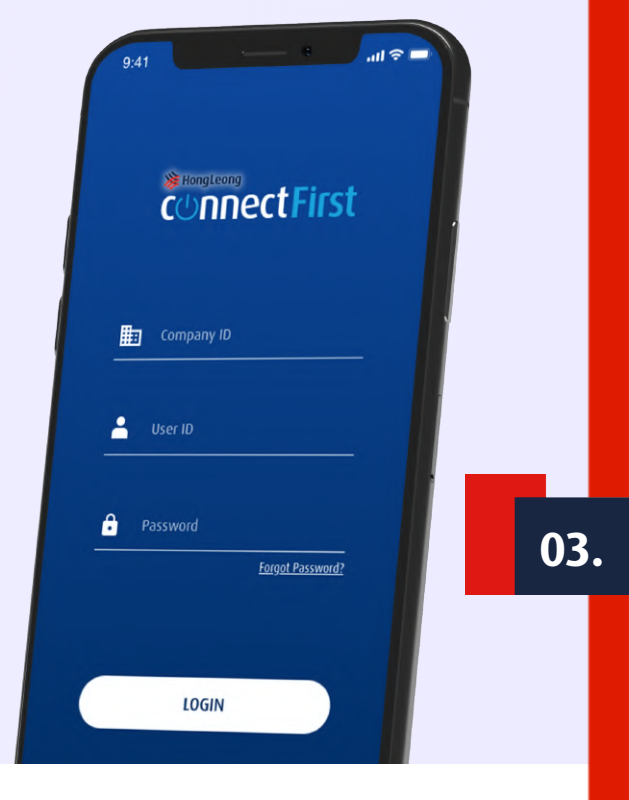

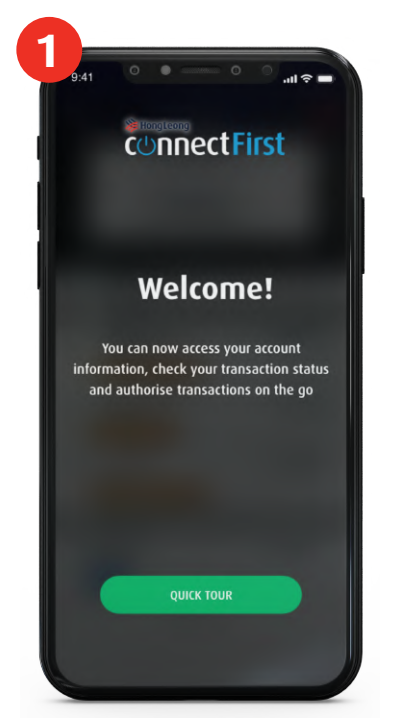

Login to Hong Leong ConnectFirst Mobile and tap on QUICK TOUR.

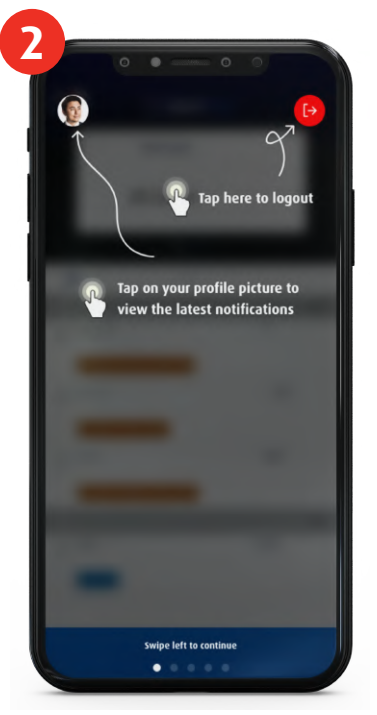

Here is how you can view your notifications and log out.

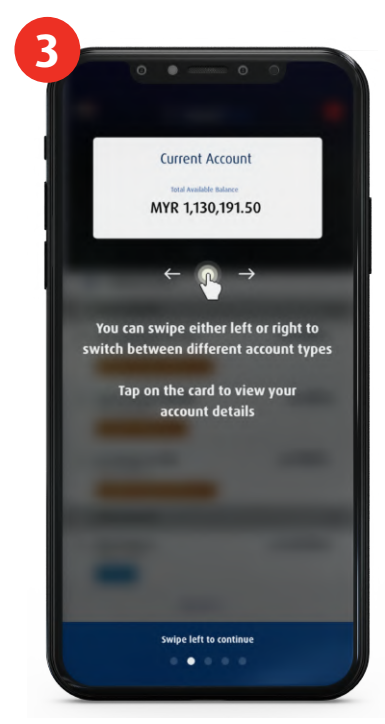

Swipe to switch between account types or tap to view the account details.

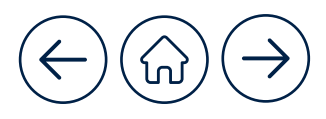

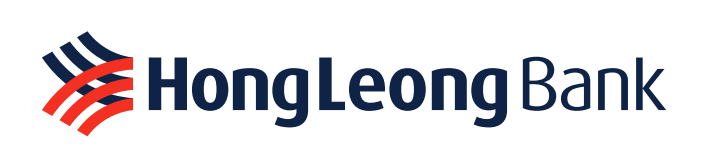

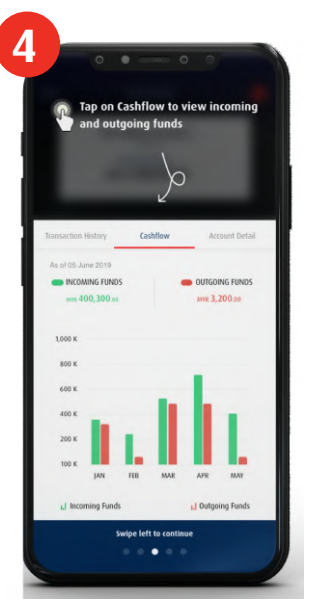

Tap on **Cashflow** to compare your incoming and outgoing funds.

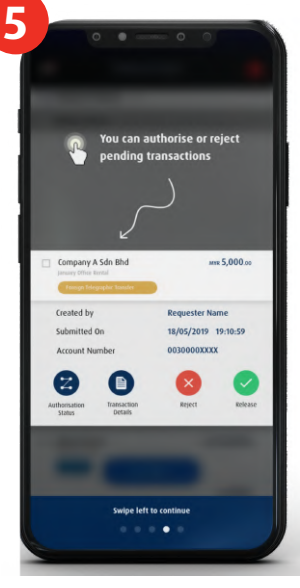

Authorise or reject transactions (available only for Payment Authorisers).

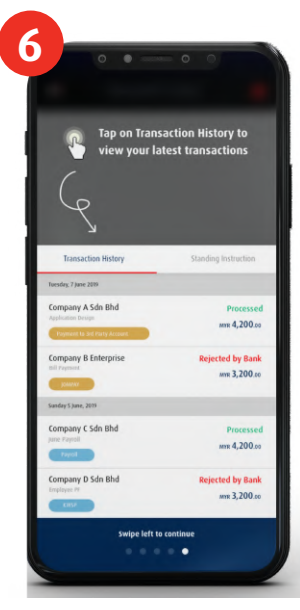

Select Transaction History to see your recent transactions.

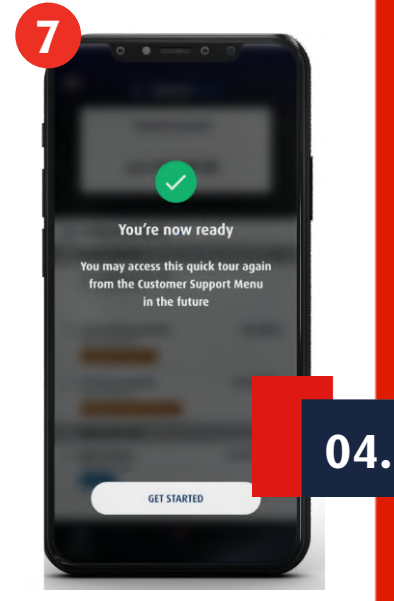

You are now ready to get started with HL ConnectFirst Mobile.

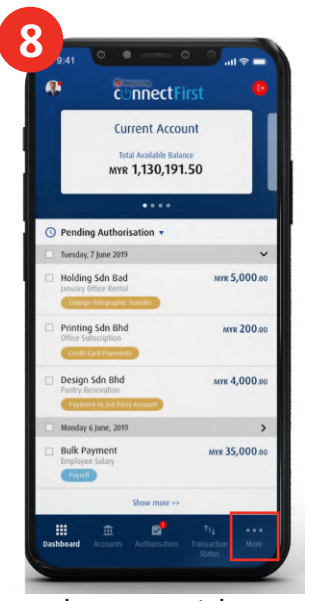

To have a Quick Tour again, after login, go to More.

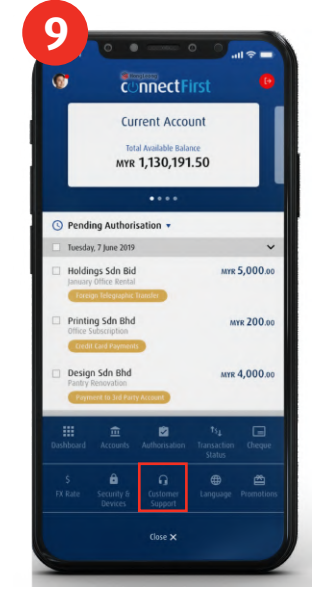

Select Customer Support.

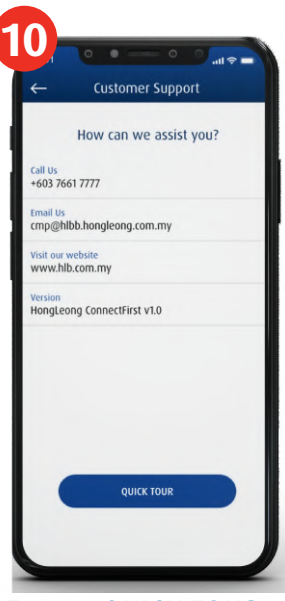

Tap on QUICK TOUR.

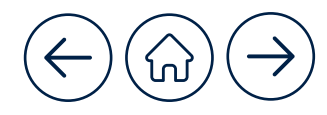

### **Bang Leong** Islamic Bank

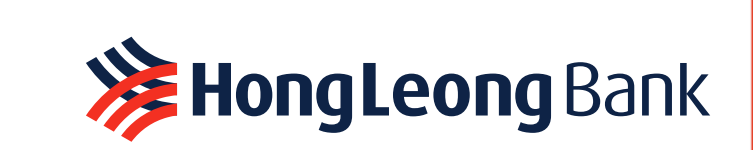

#### **HL ConnectFirst Mobile User Roles & Responsibilities**

What you can access in HL ConnectFirst Mobile?

|                       | ROLES                                                                                                    |                      |                  |                       |             |  |
|-----------------------|----------------------------------------------------------------------------------------------------|----------------------|------------------|-----------------------|-------------|--|
| MODULES               | System<br>Administrator                                                                                                    | System<br>Authoriser | Payment<br>Maker | Payment<br>Authoriser | Inquirer    |  |
| Inquiry Module        |                                                                                                    |                      |                  |                       |             |  |
| Account               | ×                                                                                                    | ×                    | ~                | ~                     | <b>v</b> 0: |  |
| Transaction<br>Status | ×                                                                                                    | ×                    | ~                | ~                     | ~           |  |
| FX Rate               | ×                                                                                                    | ×                    | ~                | ~                     | ~           |  |
| Cheque                | ×                                                                                                    | ×                    | ~                | ~                     | ~           |  |
| Promotion             | <ul> <li>Image: A second second s</li></ul> | ~                    | ~                | ~                     | ~           |  |
| Payment Modul         | e                                                                                                    |                      |                  |                       |             |  |
| Initiate<br>Payment   | ×                                                                                                    | ×                    | ×                | ×                     | ×           |  |
| Authorisation         | ×                                                                                                    | ×                    | ×                | ~                     | ×           |  |

\*Entitlement of modules is based on entitlement of the user profile

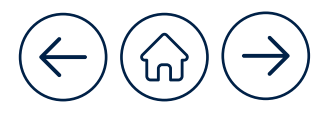

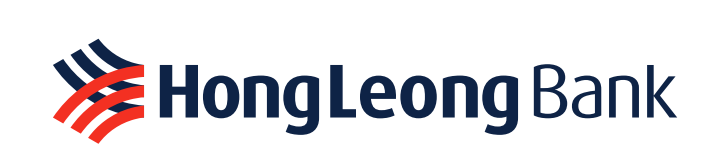

|                               | ROLES                   |                      |                  |                       |          |  |
|-------------------------------|-------------------------|----------------------|------------------|-----------------------|----------|--|
| MODULES                       | System<br>Administrator | System<br>Authoriser | Payment<br>Maker | Payment<br>Authoriser | Inquirer |  |
| Support Module                |                         |                      |                  |                       |          |  |
| Security &<br>Devices         | ~                       | ~                    | ~                | ~                     | ~        |  |
| Customer<br>Support           | ~                       | ~                    | ~                | ~                     | ~        |  |
| Language                      | ~                       | ~                    | ~                | ~                     | ~        |  |
| Authentication                |                         |                      |                  |                       |          |  |
| eToken /<br>Physical<br>Token | ~                       | ~                    | ~                | ~                     | ~        |  |

//////

\*Entitlement of modules is based on entitlement of the user profile

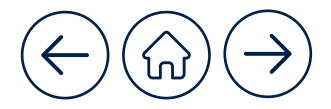

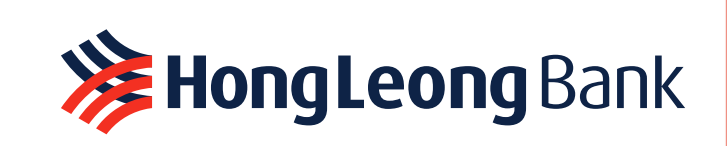

### Log in from HL ConnectFirst Mobile via Face Recognition or Password

**2**b

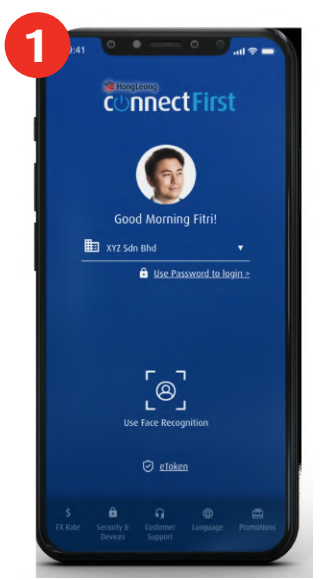

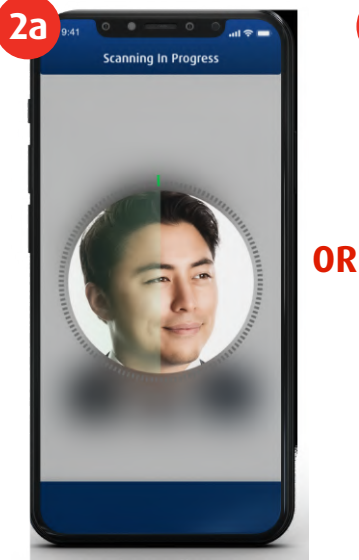

Your front camera will be launched. Scan your face.

0 0 --- 0 0

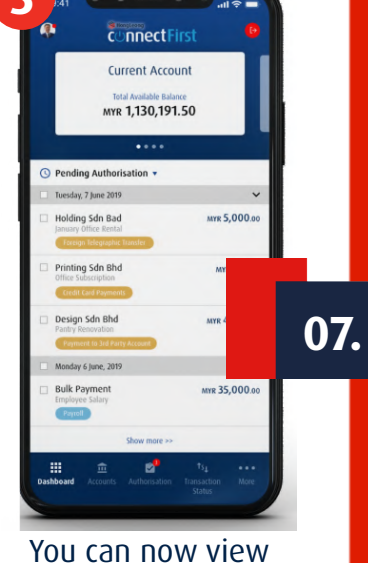

Upon activation, you will be able to view the Welcome Page. Tap on Use Face Recognition or Use Password to Login.

Phrase is correct and yo key in your Password.

your dashboard.

*Tip: You may change your authentication method any time. On the Welcome page, log into "eToken" and go to "Settings".* 

### Log in from HL ConnectFirst Mobile via ePIN (eToken Security PIN)

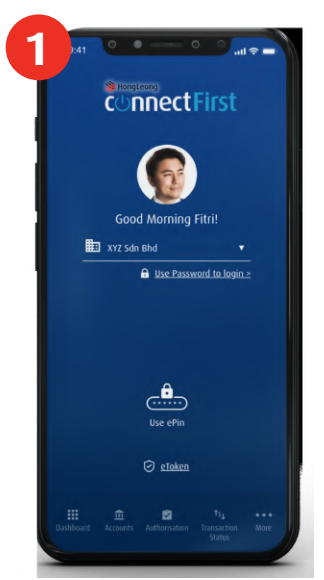

Upon activation, you will be able to view the Welcome Page.Tap on Use ePin.

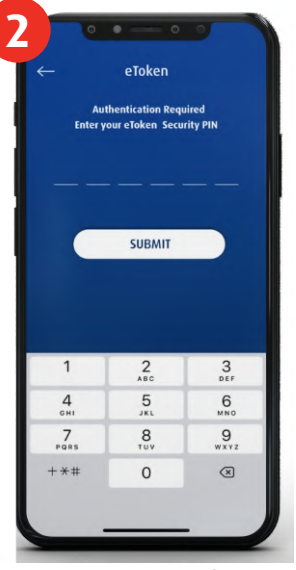

Enter your eToken Security PIN and click **SUBMIT**.

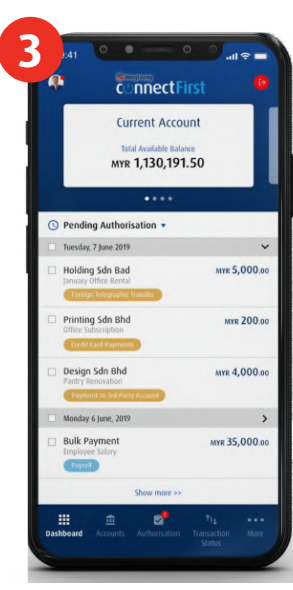

You can now view your dashboard.

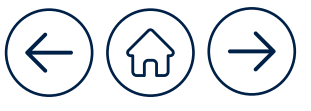

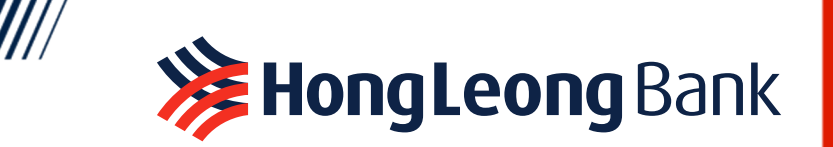

### Dashboard (Pending Authorisation/ Ready to Release)

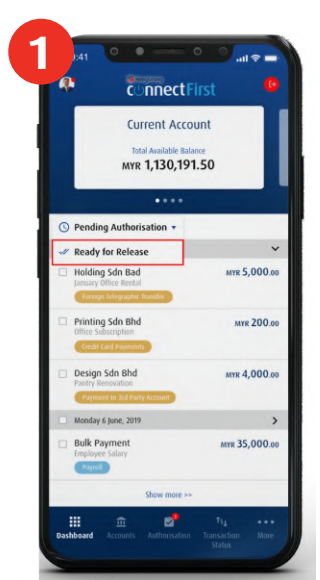

Tap **Ready for Release** to view all authorisation that is ready to be released.

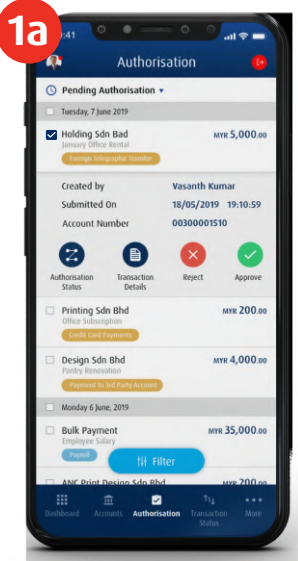

Tap on the check boxes to select multiple transactions to authorise or reject.

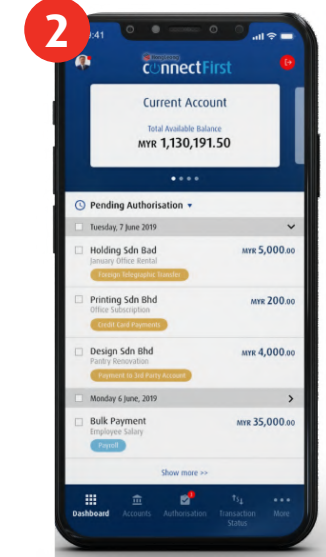

Tap **Pending Authorisation** to view all transactions that are still pending authorisation.

08.

Tip: After a payment is made, it is "Ready for Release". After the payment is released, it is "Pending Authorisation".

#### **Authorise Transactions**

Select transaction(s) to be authorised or rejected using the same steps.

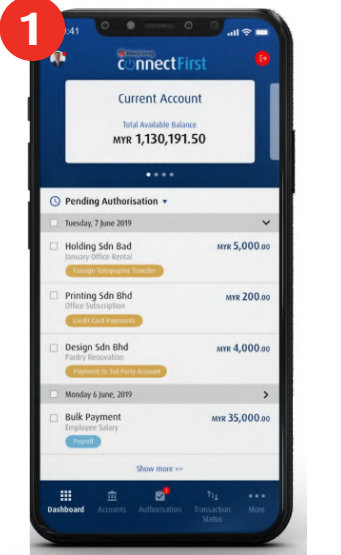

To authorise a pending transaction, swipe left on the selected transaction.

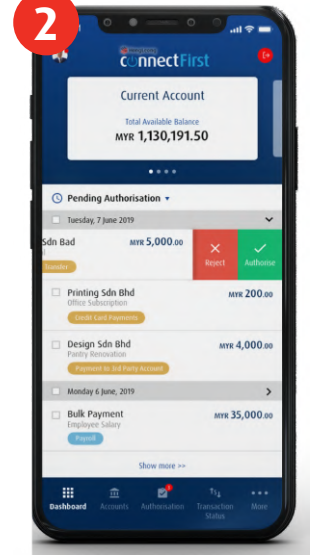

Choose to Reject or Authorise.

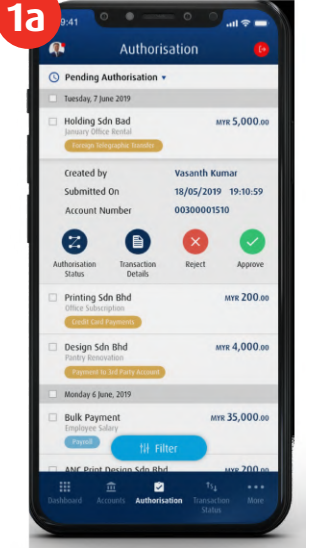

Tap on your transaction to see more details and options.

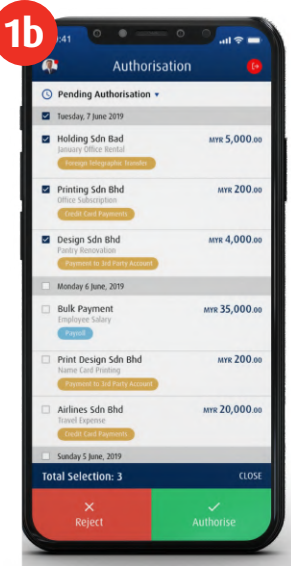

Tap on the check boxes to select multiple transactions to authorise or reject.

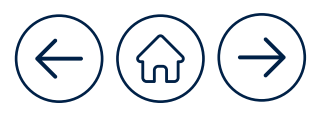

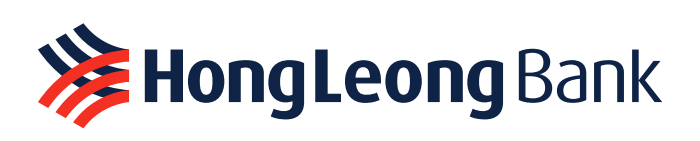

# Authorise Transactions via Face Recognition , ePIN or Password

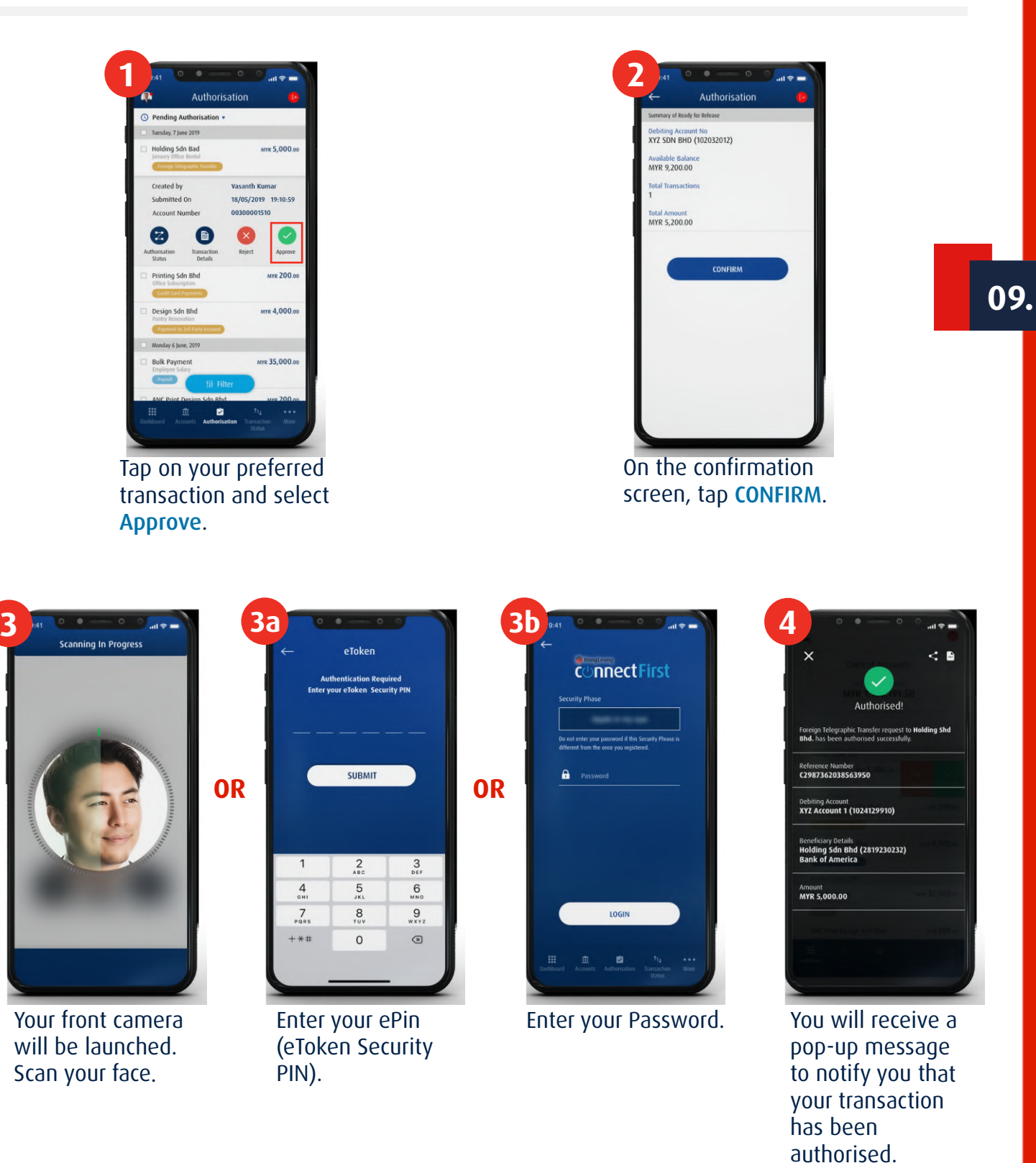

 $\overleftarrow{()}$ 

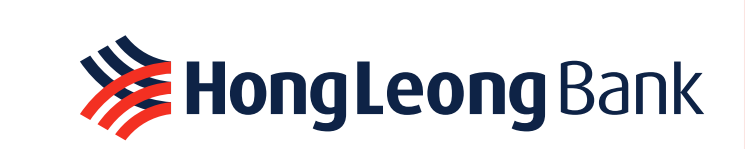

#### **Authorise Transactions via Physical Token**

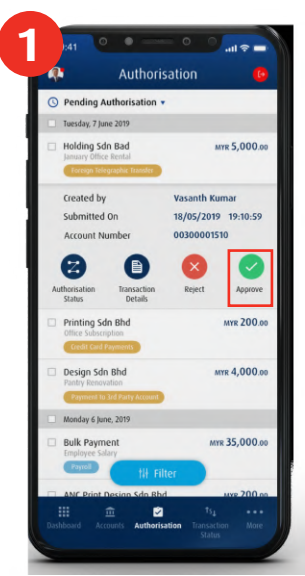

Tap on your preferred transaction and select **Approve**.

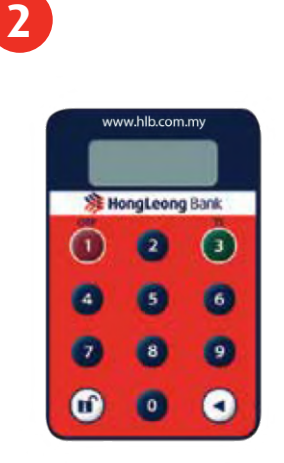

Generate Response Code with your physical token.

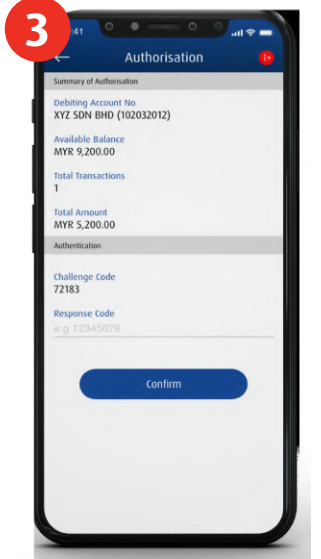

Fill in the "Response Code" field with the code generated and tap **CONFIRM**.

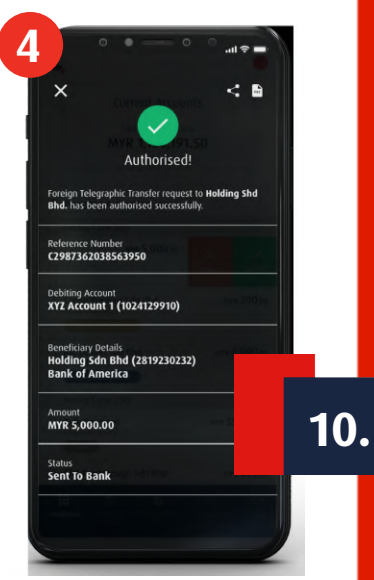

You will receive a pop-up message to notify you that your transaction has been authorised.

#### **Accounts Overview**

You might have multiple accounts with HLB, which you can easily view here.

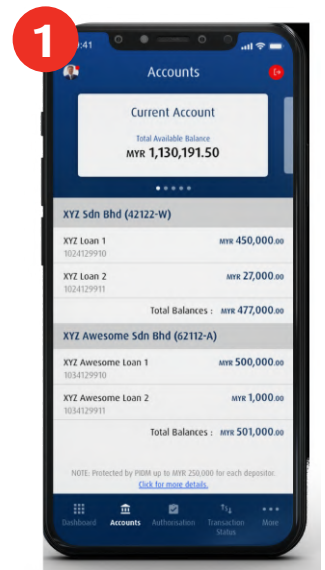

After logging in, all accounts that have been registered with this app will be viewable.

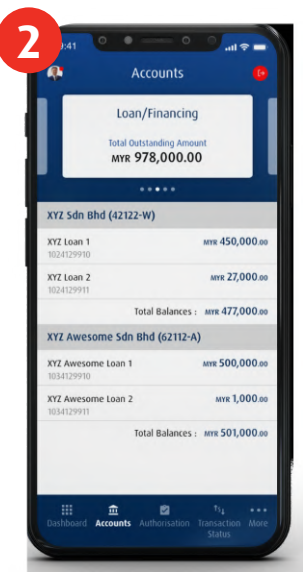

Swipe left to view your accounts according to their respective types.

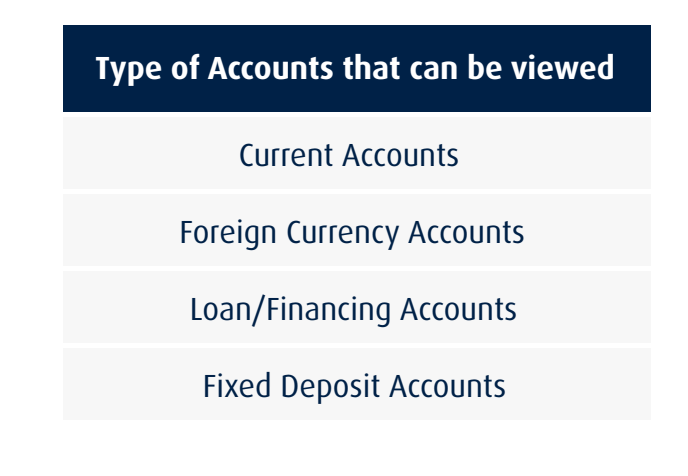

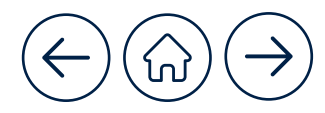

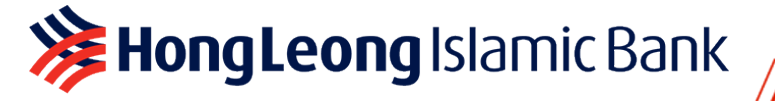

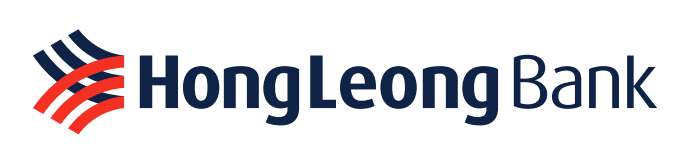

#### **Current Account**

You can view more information related to the account you selected.

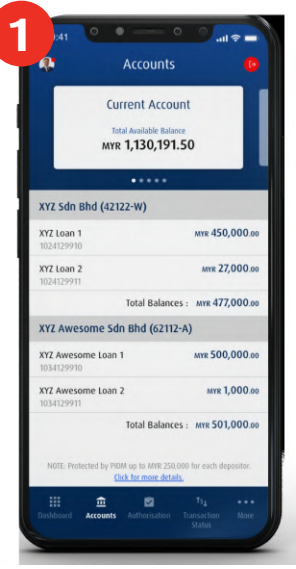

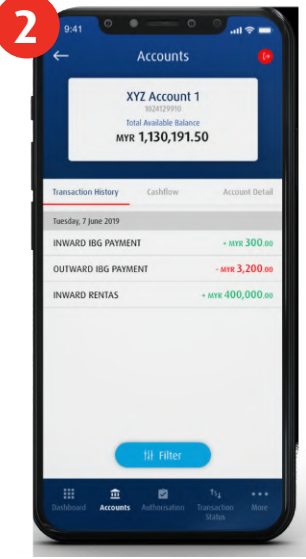

Click on any preferred account you want to view.

Select Transaction **History** to view all transactions performed with this account.

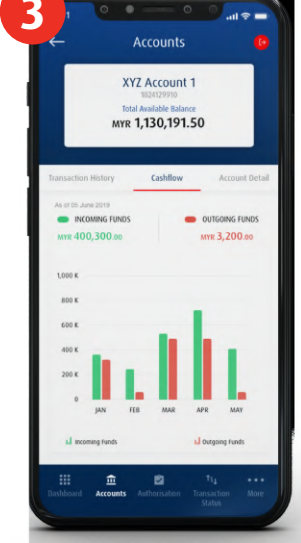

Select Cashflow to view all incoming and outgoing funds in graphical format.

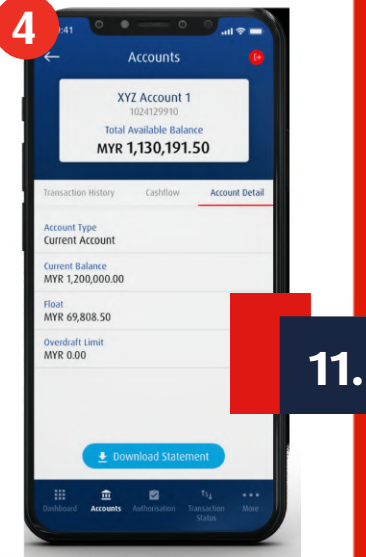

Select Account Detail to view a summary of your selected Current Account.

### Download Daily / Monthly Statement(s)

HL ConnectFirst stores all your past statements for up to 24 months.

Accounts

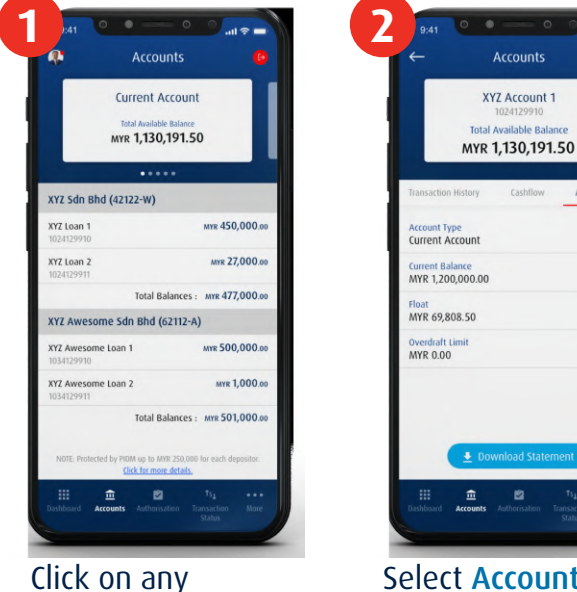

preferred account you want to view.

Select Account Detail to view a summary of your selected Current Account.

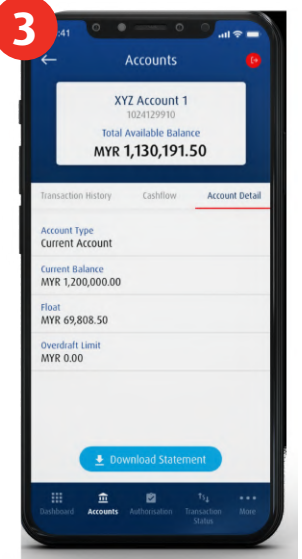

To download your account statement(s), tap on **Download** Statement under Account Detail.

|                | Denveloed opp |
|----------------|---------------|
| Sentember 2019 | Download PDF  |
| August 2019    | Download 4    |
| July 2019      | Download 差    |
| June 2019      | Download 4    |
| May 2019       | Download 差    |
| April 2019     | Download 🛎    |
|                |               |
|                |               |
|                |               |
|                |               |

All your past statements for the selected account will be available for you to download.

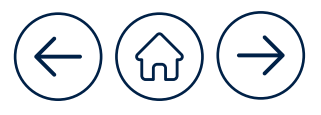

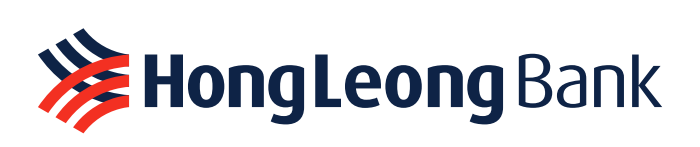

#### **Authorisation Status**

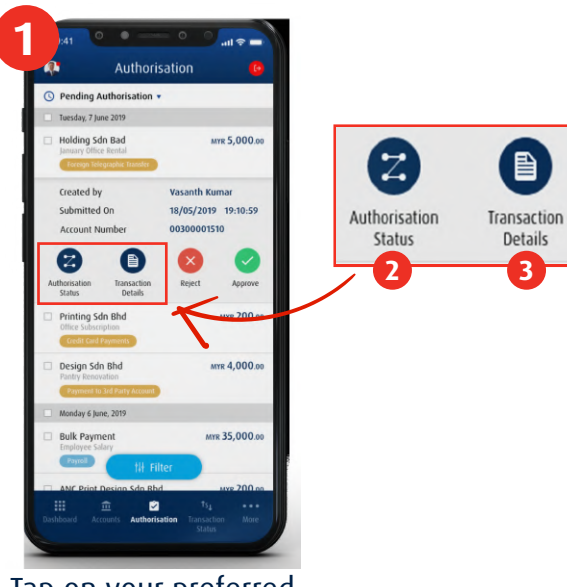

Tap on your preferred transaction.

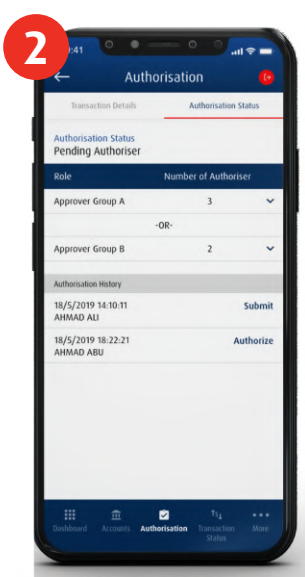

Select Authorisation Status and you will find the status and history of authorisation.

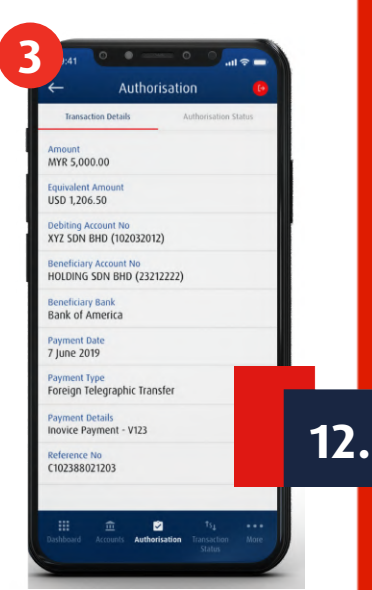

Select **Transaction Details** To view your transaction details on this page.

#### **Transaction Status**

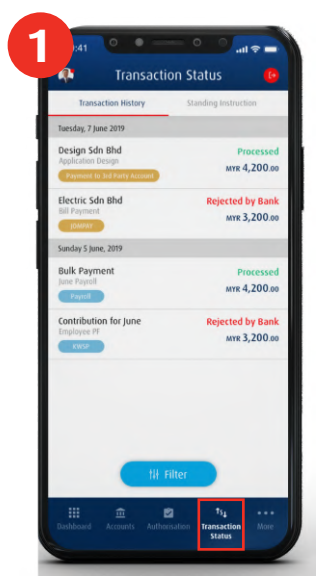

Tap **Transaction Status** at the bottom of HL ConnectFirst Mobile. You will see your Transaction History. *Tip: Use "Filter" to quickly find your transaction.* 

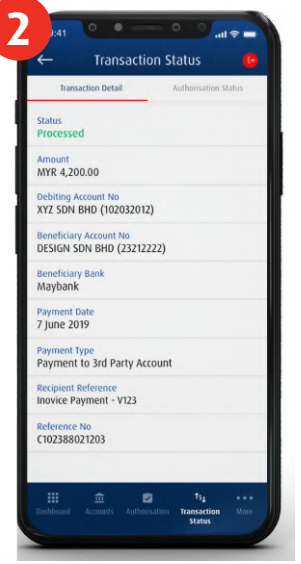

Select a transaction. You will see the Transaction Detail.

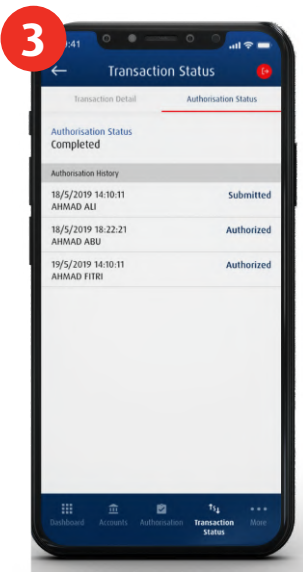

You can also view the authorisation status and history under the **Authorisation Status** tab.

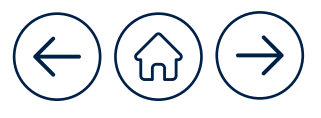

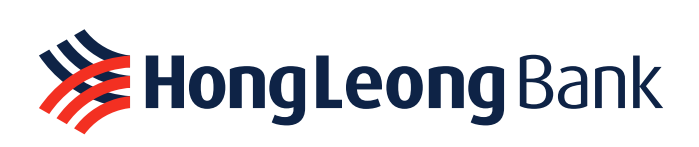

#### Change Preferred Language

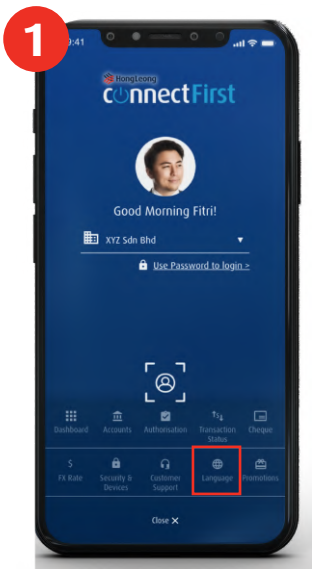

To change your preferred language, tap Language at the bottom of HL ConnectFirst Mobile.

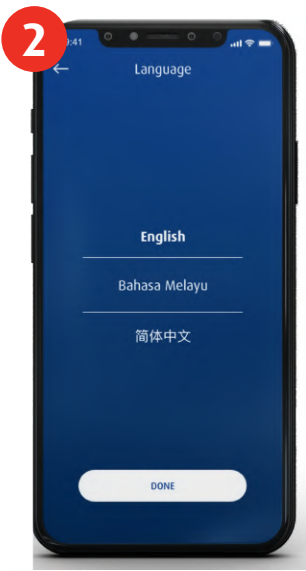

Select your preferred language for HL ConnectFirst Mobile.

#### **Contact Us**

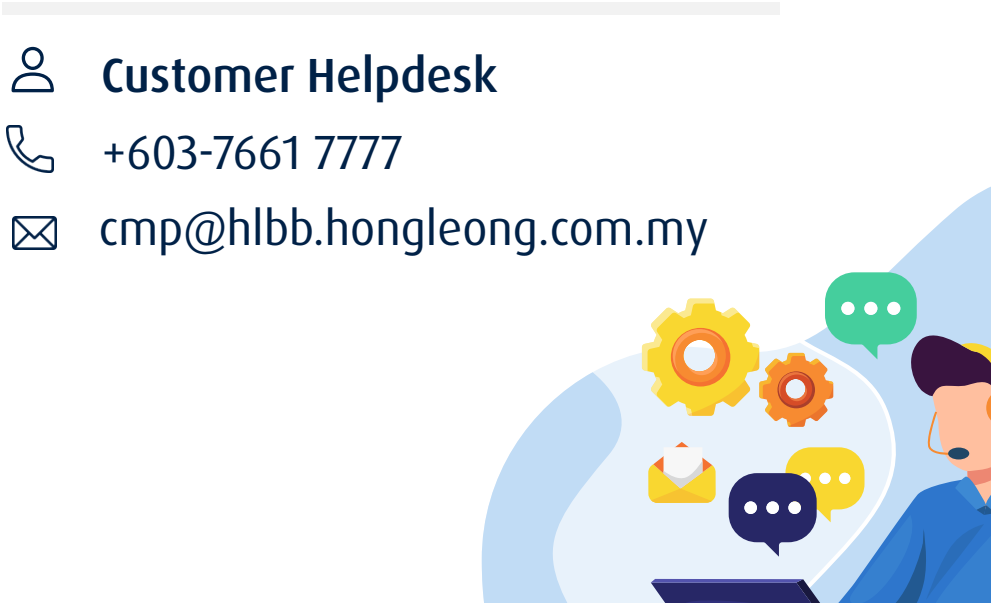

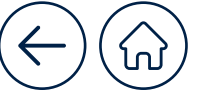